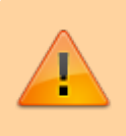

Dès lors qu'un utilisateur possède des activités déclarées et validées pour une période donnée, vous ne pouvez pas supprimer l'affectation correspondante.

En tant que gestionnaire, vous pouvez supprimer l'affectation d'un déclarant sur une activité soit depuis la fiche **Activités**, soit depuis la **fiche utilisateur**.

- depuis la fiche Activités
- depuis la fiche utilisateur

Rendez-vous sur l'écran de paramétrage : Paramétrage > Activités > Activités

Cliquez sur le libellé de l'activité concernée, puis rdv dans la rubrique **Habilitations**, et dans la section **Déclarants**, cliquez sur la corbeille en bout de ligne du nom de l'utilisateur concerné pour le supprimer.

Un clic sur le crayon vous permet de modifier la date de fin d'affectation : en la renseignant à la date de J-1 par exemple, cela empêchera toute imputation ultérieure sur cette activité. Son état passera en inactif (visuel point rouge) sur cette activité.

| Général       | Gestionnaire(s)                |                |                        |                      |                                                               |      |                             |  |  |  |
|---------------|--------------------------------|----------------|------------------------|----------------------|---------------------------------------------------------------|------|-----------------------------|--|--|--|
| Arborescence  | × Activité gestionnaire Unités |                |                        |                      |                                                               |      |                             |  |  |  |
| Habilitations | Valideur(s) activité           |                |                        |                      |                                                               |      |                             |  |  |  |
| Extractions   | × Jeanne RABELAIS              |                |                        |                      |                                                               |      |                             |  |  |  |
| Prévisionnel  |                                |                |                        |                      |                                                               |      |                             |  |  |  |
|               | Déclarants                     |                |                        |                      |                                                               |      |                             |  |  |  |
|               | Rechercher                     |                |                        |                      |                                                               |      | <ul> <li>Ajouter</li> </ul> |  |  |  |
|               | • Utilisateur                  | Affectation(s) | Date de     ≎<br>début | Date de     ≑<br>fin | Structures / services                                         | Etat | Action                      |  |  |  |
|               | FENELON     Xavier             | PJ1            | 06/06/2022             | 31/12/2027           | STRUCTURE RECETTE / Direction<br>Commerciale et Communication | •    | / =                         |  |  |  |
|               | FONTENAY     MAXENCE           | PJ1 > PJ1MP2   | 06/06/2022             | 28/08/2024           | STRUCTURE RECETTE /<br>Département Formation                  | •    | / =                         |  |  |  |

Rendez-vous sur l'écran de paramétrage : **Paramétrage > Gestion > Utilisateurs** 

Rdv dans la rubrique **Activités** de la fiche de l'utilisateur concerné, puis dans l'onglet **Affectation**. Cliquez sur la corbeille en bout de ligne du libellé de l'activité concernée pour la supprimer.

Un clic sur le crayon vous permet de modifier la date de fin d'affectation : en la renseignant à la date de J-1 par exemple, cela empêchera toute imputation ultérieure sur cette activité. Son état passera en inactif (visuel point rouge) sur cette activité.

Last update: 2024/08/29 module\_activite:comment\_retirer\_un\_declarant\_activite https://documentation-hyper.ohris.info/doku.php/module\_activite:comment\_retirer\_un\_declarant\_activite 11:52

| Général    | Workflow Affectation(s) | Mode(s) de saisie                 |             |        |                             |
|------------|-------------------------|-----------------------------------|-------------|--------|-----------------------------|
| Connexion  |                         | _                                 |             |        |                             |
| Calendrier | Rechercher              |                                   |             |        | <ul> <li>Ajouter</li> </ul> |
| Activités  | Affectation(s)          | <ul> <li>Date de début</li> </ul> | Date de fin | ≑ Etat | Action                      |
|            | PJ2                     | 27/08/2024                        | 31/12/2027  | •      | × •                         |
|            | PJ3                     | 27/08/2024                        | 31/12/2027  | •      | /                           |
|            | PJ1 > PJ1MP2            | 06/06/2022                        | 28/08/2024  | •      | / =                         |

## From: https://documentation-hyper.ohris.info/ - Documentation oHRis

Permanent link: https://documentation-hyper.ohris.info/doku.php/module\_activite:comment\_retirer\_un\_declarant\_activite

Last update: 2024/08/29 11:52

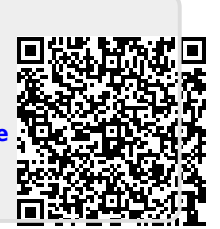